For MoneyCounts, using the generic printer category, the printer control codes that need to be installed follow for specific printer brands. To install the control codes, press [F] while at the System Specification Menu. The Printer Control Codes Screen is presented. Press [A], type 99, then [ENTER]. Next, press C and enter the specified numbers, each in a separate field. Epson DX-10 C: 80 column 27 83 D: 136 column 27 31 8 E: 6 lines/in. 10 I: 12 lines/in. 27 85 \_\_\_\_\_ DX-20 C: 80 column 27 31 13 D: 136 column 27 31 9 E: 6 lines/in. 27 30 9 I: 12 lines/in. 27 30 5 If any graphic codes are needed then you will have to select line A, option 3 for EPSON and then put the above codes over the old ones using the default lines F G and H. \_\_\_\_\_

> EX-1000 C: 80 column 18 D: 136 column 15 E: 6 lines/in. 27 65 12 I: 12 lines/in. 27 65 6

NOTE: You may need to call Epson Technician about a possible main circuit board failure which may cause the print head to burn outs during extensive use of the compressed printing mode.

\_\_\_\_\_

FX-85, MX-100II, RX-80, RX-100, RX-100+ MoneyCounts option 3

\_\_\_\_\_

\_\_\_\_\_

FX-100 C: 80 column 18 D: 136 column 15 E: 6 lines/in. 27 65 10 I: 12 lines/in. 27 65 5

LQ-500, 800, 2500 C: 80 column 18

D: 136 column 27 15 E: 6 lines/in. 27 50 I: 12 lines /inch 27 51 15 \_\_\_\_\_ LQ-850, 1050 C: 80 column 27 120 1 27 80 27 107 \*\* D: 136 column 27 120 1 27 77 27 107 \*\*\* E: 6 lines/in. 27 50 I: 12 lines /inch 27 51 15 The above codes select Roman Font and letter quality printing. They may work better on the 1050 than the 850. You can switch to Sans Serif font by adding an additional print code of 1 to lines C and D as follows: \*\* C: 80 column 27 120 1 27 80 27 107 1 \*\*\* D: 136 column 27 120 1 27 77 27 107 1 \_\_\_\_\_ LX-800 Use the EPSON FX85 printer category and install the following printer control codes: C: 80 Column 18 D: 136 Column 15 E: 6 lines/in. 27 50 I: 12 lines/in. 27 51 18 \_\_\_\_\_ MX80 FT C: 80 column 18 D: 136 column 15 E: 6 lines/in. 27 50 I: 12 lines/in. 27 51 18 If any graphic codes are needed then you will have to select line A, option 3 for EPSON and then put the above codes over the old ones using the default lines F G

and H.